## **Instructions for Linking Accounts**

Follow these four steps to link your accounts and view the status of multiple accounts using one sign-on.

## 1. Click LINK ANOTHER ACCOUNT TO PROFILE

| Suburban<br>Propane                                                                                                    | ACCOUNT INFO >                                                                                                    | MANAGE PROFILE >                                   | PAYMENTS > |
|----------------------------------------------------------------------------------------------------|----------------------------------------------------------------------------------------------------|----------------------------------------------------|------------|
| My Profile                                                                                                    |                                                                                                    |                                                    |            |
| Your Fuel Accounts                                                                                                    |                                                                                                    |                                                    |            |
| Acct. # 2232-Unli<br>DENNIS<br>212<br>HIGHLAND LAKES, NJ 07<br>UPDATE MAILING ADI<br>LINK ANOTHER ACCO<br>NEED AN ACCOUN<br>CHANGE PASSWOR<br>CHANGE EMAIL ADDR                                                                                                    | nk<br>14220000<br>DRESS<br>DUNT TO PROFILE                                                                                                    |                                                    |            |
| Would you like to subscril<br>announcements, and prop<br>Propane?<br>Yes No UPDATE PREFERENT By selecting 'Yes', you give Sub-<br>promotions and announcements<br>for your My Account Customer F<br>does not share your email addre<br>revoke this election to receive pr<br>by updating your profile or by cli<br>contained in any promotional em | De for information,<br>motional emails from Subur<br>NCE<br>urban Propane permission to email<br>to the email address you have pro<br>fortal membership. Suburban Prop<br>ss with unaffiliated third parties. Yo<br>omotions and announcements at a<br>king on the UNSUBSCRIBE link<br>ail. | ban<br>these<br>vided<br>ane<br>pu may<br>iny time |            |

2. Enter the account number of the account you would like to link and click the *LINK* button.

| Suburban<br>Propane | ACCOUNT INFO > | MANAGE PROFILE > | PAYMENTS > | CONTACT US > | 🖀 Home | Ů Logout |
|---------------------|----------------|------------------|------------|--------------|--------|----------|
| Account Number      | 2232-          |                  |            |              |        |          |
|                     |                | LINK             | CANCEL     |              |        |          |

3. Next, enter the ZIP/Postal code as it appears on your account statements and click the *LINK* button again.

| Suburban<br>Propane   | ACCOUNT INFO >          | MANAGE PROFILE >  | PAYMENTS > | CONTACT US > | 🖀 Home | Ů Logout |
|-----------------------|-------------------------|-------------------|------------|--------------|--------|----------|
| Please enter your ZIP | P/Postal code to valida | ate your account. |            |              |        |          |
| Account Number        | 2232-                   |                   |            |              |        |          |
| Billing Zipcode       | 07460                   |                   |            |              |        |          |
|                       |                         | LINK              | CANCEL     |              |        |          |

4. Your accounts are now linked. The linked accounts will be listed as selection options in the account drop down menu. *Saved Payment Methods and Auto Bill Pay rules will still need to be added to the linked accounts.* 

| Suburban<br>Propane | ACCOUNT INFO >         | MANAGE PROFILE > | PAYMENTS >        |
|---------------------|------------------------|------------------|-------------------|
| Account:            |                        |                  |                   |
| 2232-1 , LAUREN     | CONTRACTOR AND ADDRESS | STOCKHOLM, N     | J, 074 🔻          |
| Select Your Account |                        |                  |                   |
| 2232- , LAUREN      |                        | STOCKHOLM, N     | J, 074600000      |
| 2232- , DENNIS      | CONTRACTOR OF CAMPAGE  | HIGHLAND LAKE    | ES, NJ, 074220000 |

Please contact your local office or 1-800-PROPANE (776-7263) if you have any questions.

We appreciate your business, and look forward to continuing to serve your energy need to many years to come.